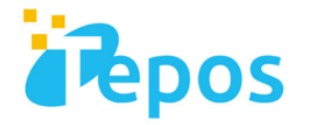

# Teposセキュリティ インストールマニュアル

### 株式会社ALL Rise Group

提供元:ウェブルート株式会社

アカウントセットアップ(全デバイス共通)

### http://www.webroot.com/jp/ja/にアクセスして "マイウェブルート"をクリック

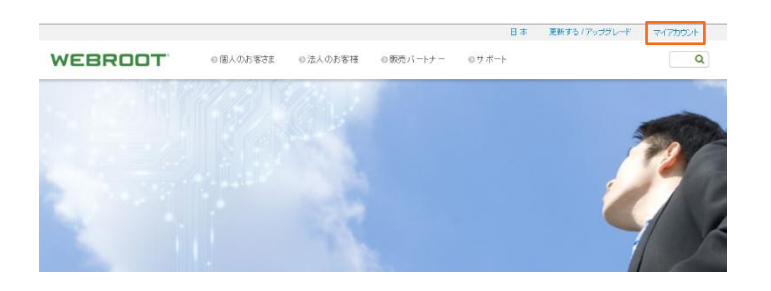

#### ②"今すぐ登録する"をクリック

| Secure Anywhere.  |                                                                                  |                                                                                                    |
|-------------------|----------------------------------------------------------------------------------|----------------------------------------------------------------------------------------------------|
|                   |                                                                                  |                                                                                                    |
|                   | アカウントを作成する                                                                       |                                                                                                    |
| 1                 | セキュリティと科研性<br>アカウントを化成すると 波動のデバイクアウェブルート 起島を座                                    |                                                                                                    |
| 00402 00107850188 | 周元では31%+管理できます。20、簡単は時かで知らいデ<br>パンでを認知し、他のユーザーのデパイコを得望できるようになり<br>ます。<br>◆まぐ変融する |                                                                                                    |
|                   |                                                                                  |                                                                                                    |
|                   | 1<br>BZAC DECESSANCE                                                             | アカウントを作成する<br>サネッマイ相戦       アクワントを作成する       マンマンを作成するは、アクワントを作成する       アクワントを作成するは、アクワントを作成する       マンマンを作成するは、アクワントを作成する       ロクマンドのでのため、キャー・アクワントはお作業であるようたのの       マクマンドのでのため、中国       ロクマンドのでのため、中国 |

#### ③メールアドレスやパスワードなど各項目を入力

| Secure Anywhe                                             | re.          |                                          | 0 ~1/J |
|-----------------------------------------------------------|--------------|------------------------------------------|--------|
| ホーム                                                       |              |                                          |        |
| アカウントを作成する:                                               |              |                                          |        |
| ウェブルート製品のキーコード*<br>電子メールアドレス*<br>電子メールアドレスを再入力*<br>パスワード* | 441: 2010200 | マップルート制造の組入的に発<br>17日のホーーーン制入りまた<br>だだい。 |        |
| バスワードの凄ら返。<br>個人用ゼキュリティコード<br>ゼキュリティの 解詞                  |              |                                          |        |
| セキュリティの回答。                                                | 今ずぐ登録        |                                          |        |

#### ④登録したメールアドレスにメールが送信されます。

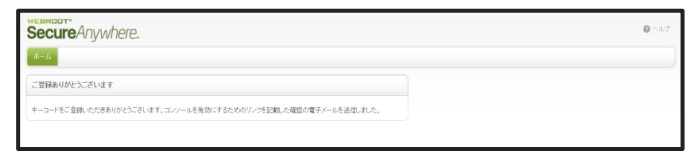

#### ⑤登録したアドレスに下記のようなメッセージが届きますので URLをクリック

弊社製品をご利用いただき誠にありがとうございます。

キーコードをご登録いただきありがとうございます。登録を完了し、ウェブルートコンソールをアクティブにするには、次の確認のリンクをクリックしてください:

https://ja-my.webrootanywhere.com/regconfirm.aspx?LEX=c3f65ead-a34f-4fce-a779-90e61ebc0b49&L=7&EM=garnet-style@lime.ocn.ne.jp&FL=Y&AP=N

ぜひ近日中にウェブルートをご利用ください。

今後ともご愛顧のほどよろしくお願い申し上げます。

ウェブルート 株式会社

### ⑥登録したセキュリティコードの指定されたO番目の文字を入力

| Secure Anywhere.                    |  |  |  |  |  |
|-------------------------------------|--|--|--|--|--|
| *-4                                 |  |  |  |  |  |
| セキュリティコードの 2 番目と 6 番目の文字を入力して (だだい) |  |  |  |  |  |
| 今日で登録確認する                           |  |  |  |  |  |
|                                     |  |  |  |  |  |
|                                     |  |  |  |  |  |

### ⑦管理コンソールが開いてセットアップが完了します。

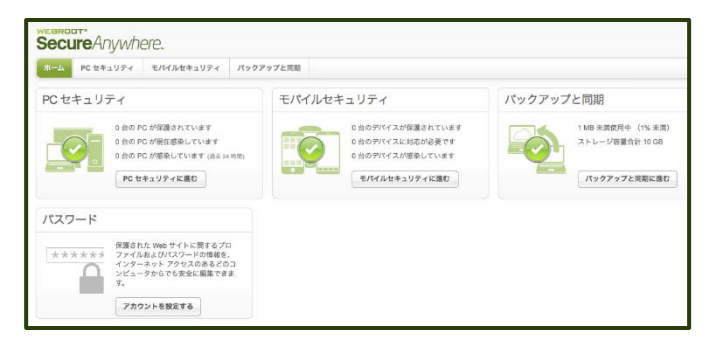

## Windowsへのインストール

### http://anywhere.webrootcloudav.com/zerol/wsainstall.exe

- ① 上記URLにアクセスすると自動的に製品のダウンロードが 始まります。
- ② ダウンロードが完了すると、デスクトップにソフトウェアのイン ストーラアイコンが表示されるので、ダブルクリックして起動します。

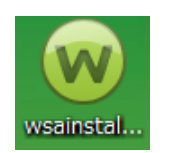

③言語選択画面で「日本語」を選択し、「Select」をクリックすると言語 パックのダウンロードが始まります。

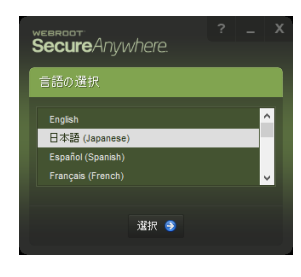

④キーコード入力画面が表示されたらキーコードを入力し、
「同意してインストール」をクリックするとインストールが始まります。

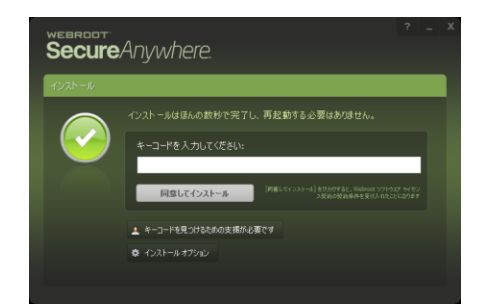

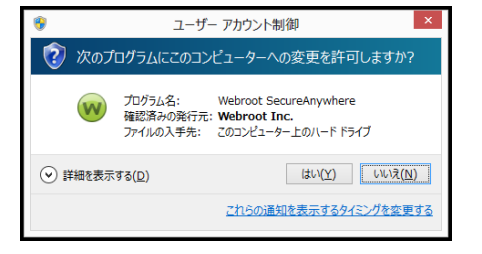

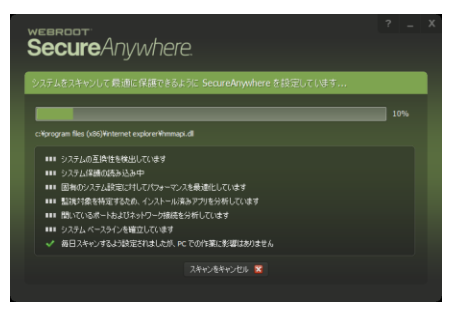

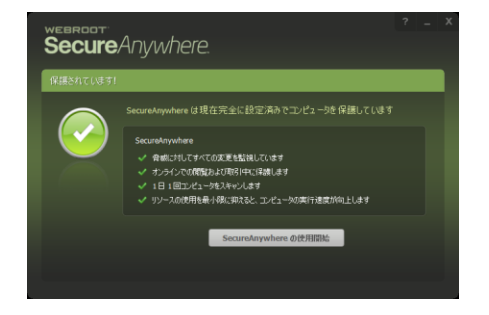

#### ©ALL RISE GROUP ,INC. 2017 All Rights Reserved.

## Macへのインストール

### http://anywhere.webrootcloudav.com/zerol/wsamac.dmg

① 上記URLにアクセスすると自動的に製品のダウンロードが始まります。

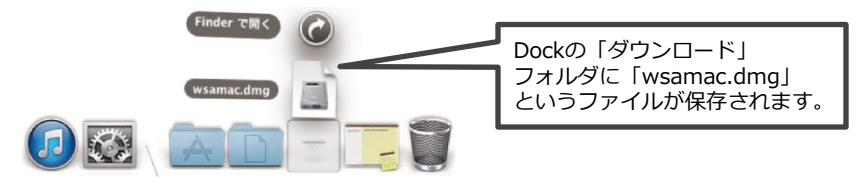

② 「wsamac.dmg」をダブルクリックすると下記画面が表示されます。

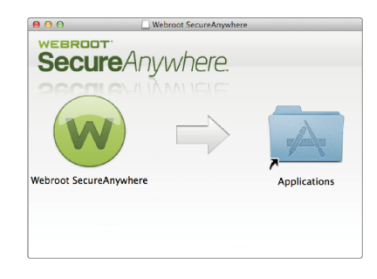

③左側のアイコンを右側の「Applications」フォルダのアイコンに ドラックします。これでディスク内にファイルがインストールされます。

 ④次に「Applications」アイコンをダブルクリックし、フォルダの内容が 表示されたらウェブルート セキュアエニウェアのアイコンを ダブルクリックして、利用開始設定を行います。

| 🎯 Safari                 | 2012年12月26日 12:16 |
|--------------------------|-------------------|
| Ime Machine              | 2012年6月21日 6:09   |
| 🛓 VLC                    | 2012年2月19日 3:32   |
| 🐵 Webroot SecureAnywhere | 2012年7月20日 2:52   |
|                          |                   |

⑤利用開始設定の最初に利用する言語として「日本語」を選択し、 「次へ」をクリックします。

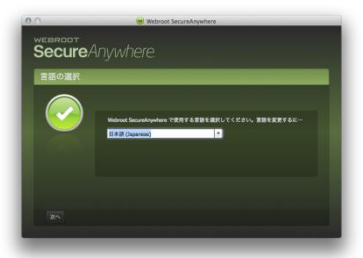

### ⑥キーコード入力画面が表示されたらキーコードを入力し、 「アクティブ化」をクリックするとインストールが始まります。

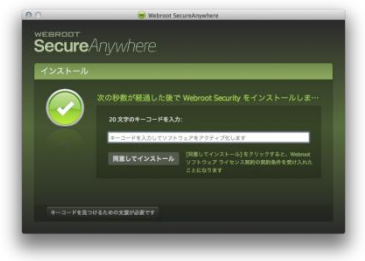

⑦「キーコードが正常に認識されるとすぐにスキャンが行われます。

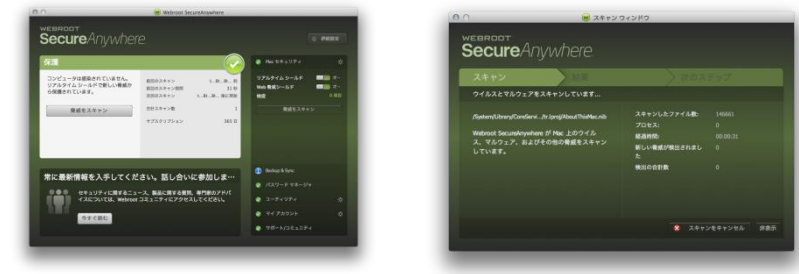

⑧インストールが完了すると、画面右上のメニューバーにアイコンが 表示され、インストールが完了します。

# Androidへのインストール

### https://play.google.com/store/apps/details?id=com.webroot.security.trial30

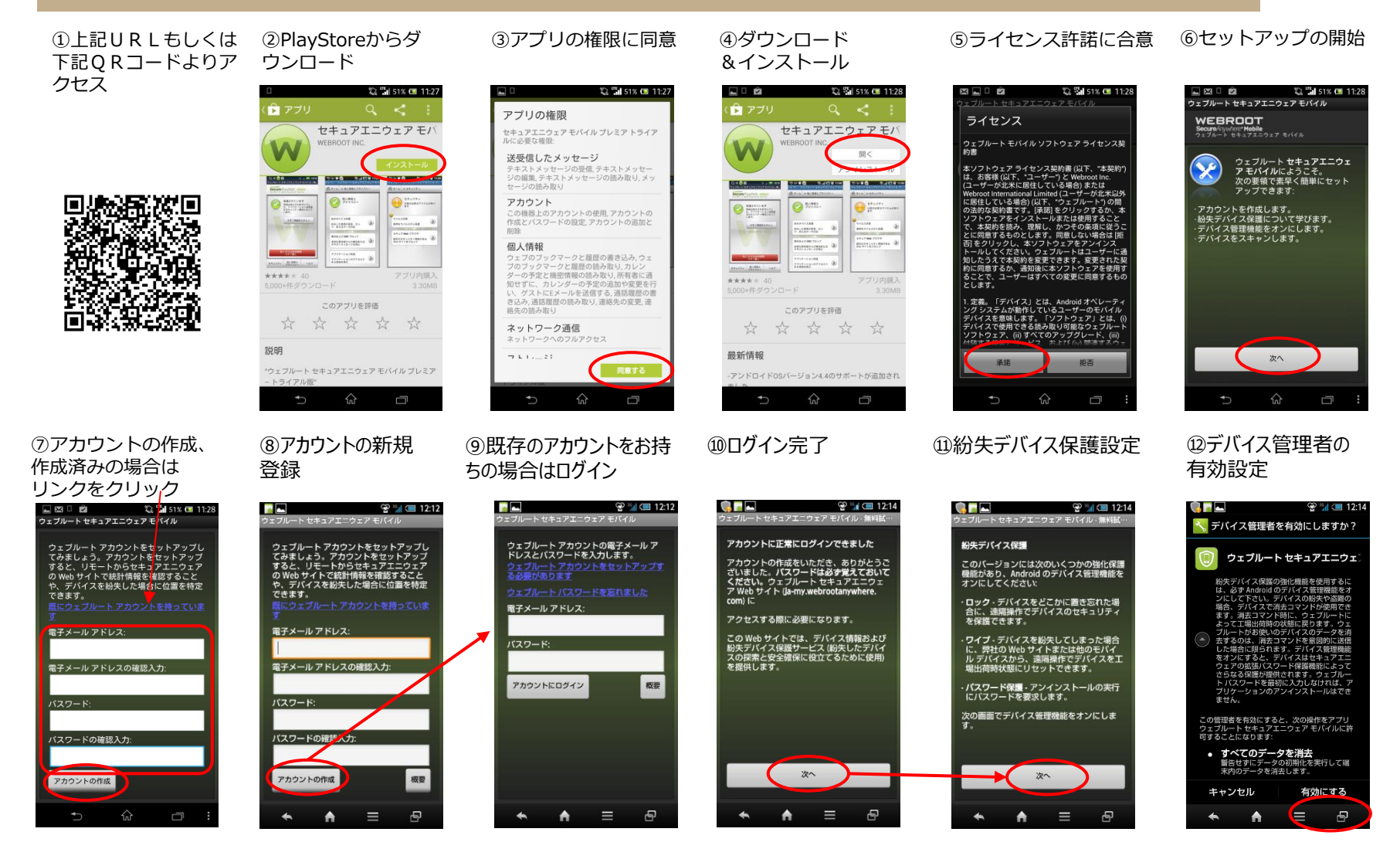

# Androidへのインストール

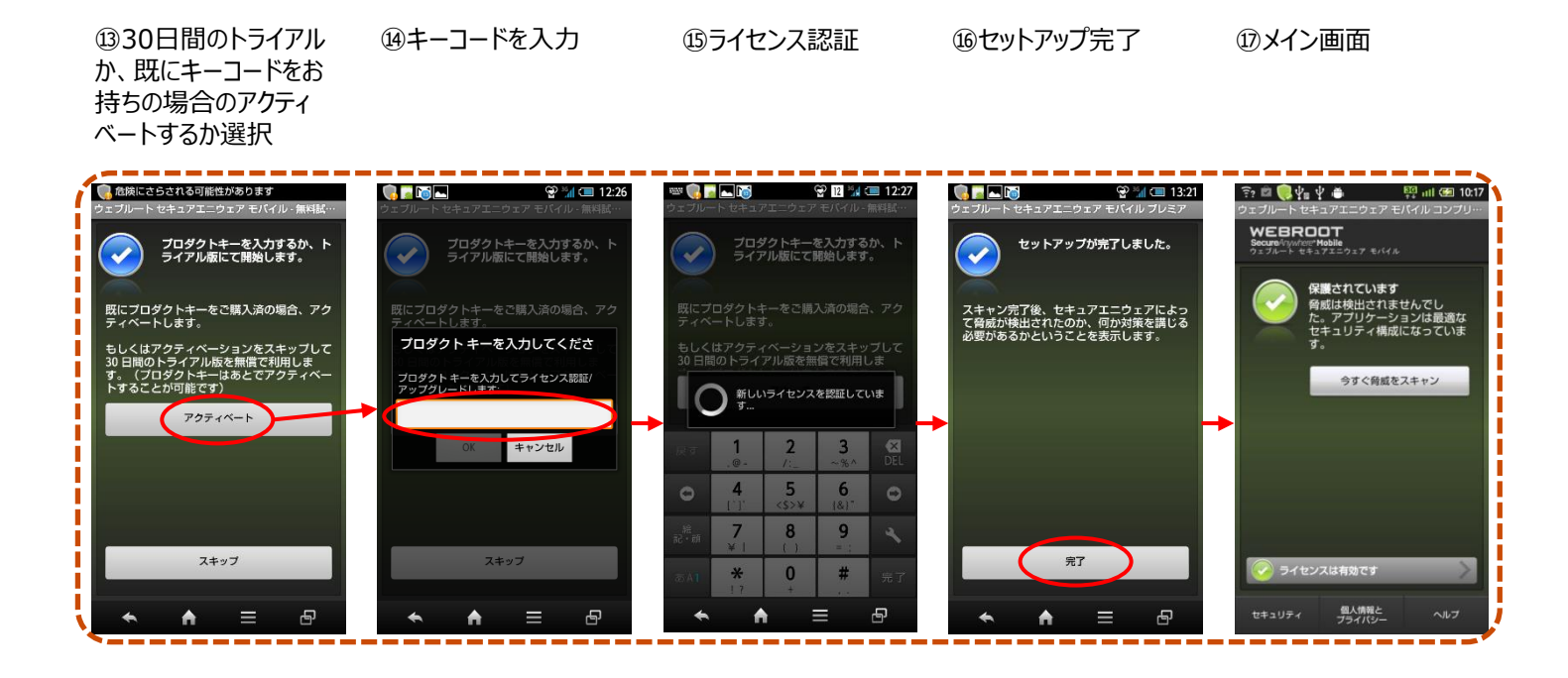